# Radi Posチュートリアル 『進行表作成編』

Ver.1.02 2020年3月25日

## はじめに

## 本資料は、2020年4月に機能追加となる Radi Posの進行表オンライン機能の操作概要を 主なユーザーとなる広告会社(媒体扱い)向けにまとめた ものです。

※利用開始後に画面・仕様等が一部変更になる可能性があります

## 【進行表基本事項】

進行表の作成単位は、1ヶ月単位となっています。
 (搬入基準の進行表で、1ページに収まる範囲となります)
 スポット進行表は、1局毎の作成及び送信となります。
 タイム進行表は、複数局に同じ進行表を送信する事ができます。

## はじめに

## ▶ 利用イメージ

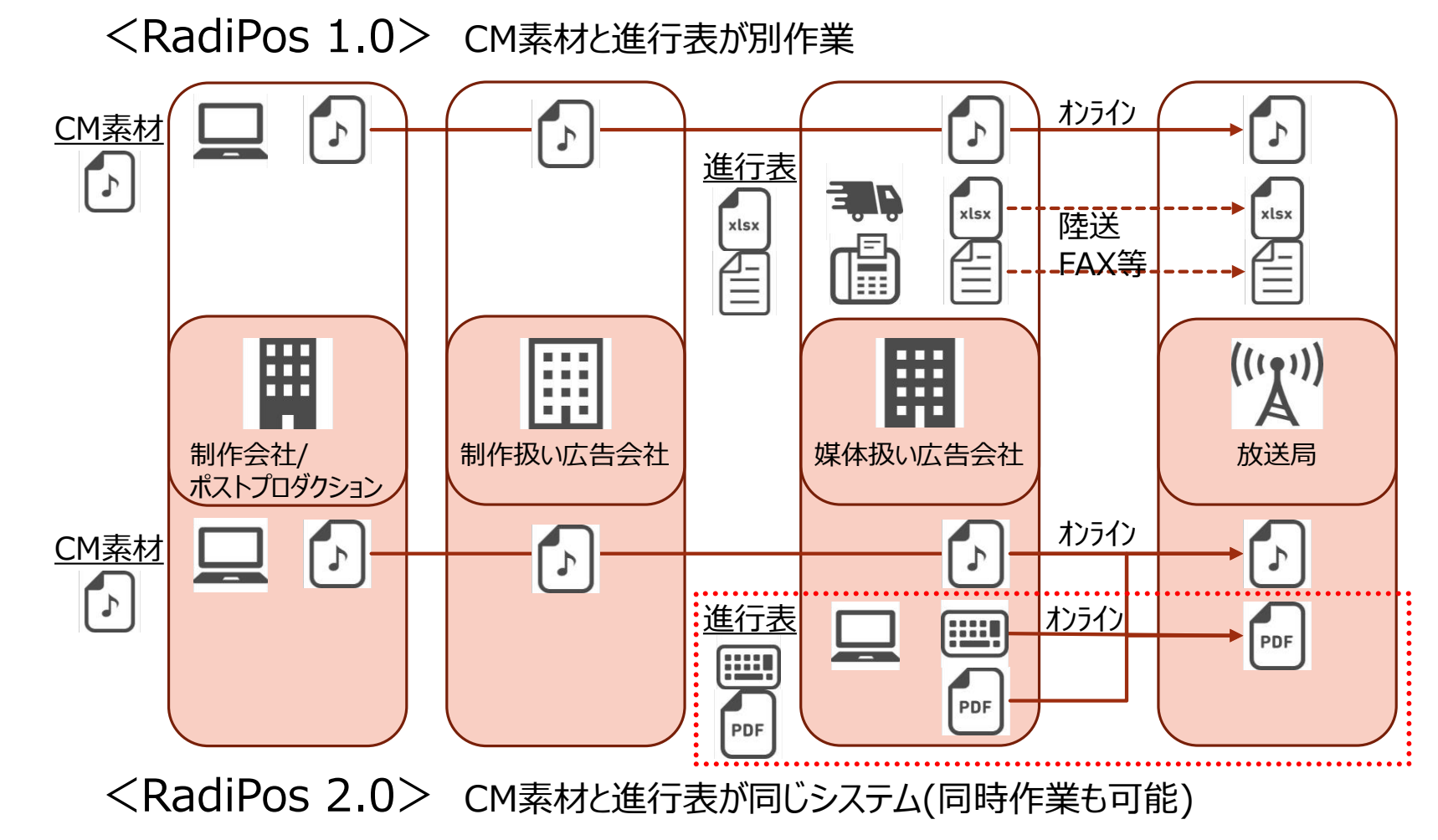

## 進行表作成の手順

- 1. ログイン・進行案件作成へ
- 2. 進行案件作成
- 3. 進行表データ入力
- 4. 進行表で使用する、CM素材登録
- 5. CM素材と枠の割付
- 6. 進行表の保存・プレビュー
- 7. 進行表の送信
- 8. 進行表一覧(作成された進行表の一覧)
- 9. 進行表詳細画面(詳細表示·改版)

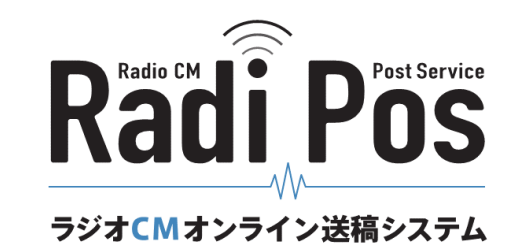

## 1. ログイン・進行案件作成へ

#### 進行表作成画面へ

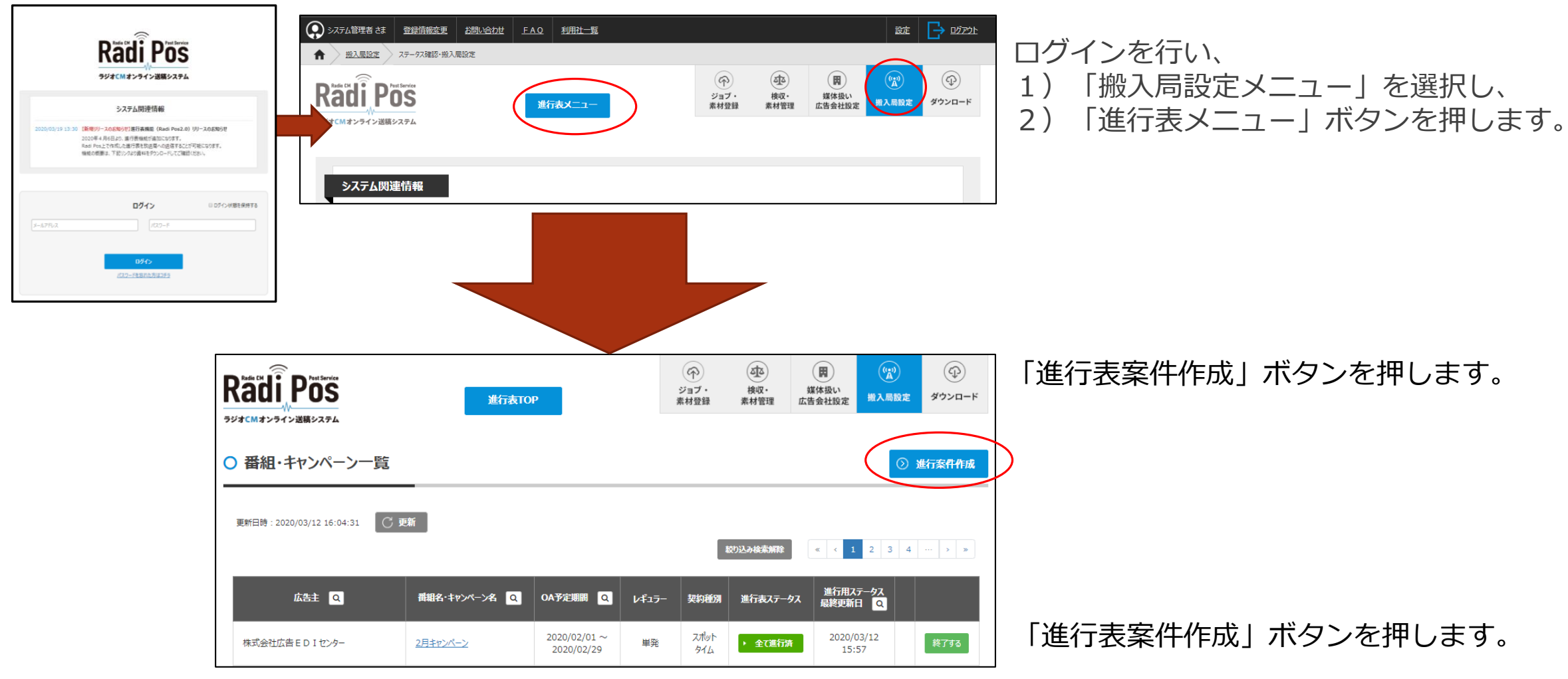

## 2. 進行案件作成

| ○ 進行案件登     | 録                                                                          |                                         |                 | 進行案件登録画面にて、下記のように入力してください。 |                                                             |  |  |  |
|-------------|----------------------------------------------------------------------------|-----------------------------------------|-----------------|----------------------------|-------------------------------------------------------------|--|--|--|
|             |                                                                            |                                         |                 |                            | ■ ※必須項目は、「番組名・キャンペーン名」「契約種類」。                               |  |  |  |
|             |                                                                            |                                         |                 |                            | メモは、放送局には送信されない、メモとなります。                                    |  |  |  |
| 番組名・キャンペーン名 | (必須)<br>思想名・キャンペーン名は必須項目です                                                 | 広告主                                     |                 | 検索 +                       | ・番組名・キャンペーン名:「チュートリアルキャンペーン                                 |  |  |  |
| 契約期間        | From ~ To                                                                  | 広告会社                                    | システム管理者         | 0000 検索                    | <ul> <li>・契約期間</li> <li>・契約種類</li> <li>: 両方をチェック</li> </ul> |  |  |  |
| 契約種類        | スポット     タイム     契約種類を設定してください                                             |                                         | 部署名 本社          |                            | ・OA予定期間 : OA予定期間を設定(任意)<br>・レギュラー/単発:レギュラー(任意)              |  |  |  |
| 04予定期期      | 🗐 From                                                                     | 広 <del>告会</del> 社担当                     | 担当 システム管理者      | Š                          | ・メモ :メモ (任意)                                                |  |  |  |
|             |                                                                            |                                         | 電話番号 0422-50-07 | 02                         | ・広告主 : 〔検索〕ボタンで、検索ウィンドウを                                    |  |  |  |
| レギュラー/単発    | <ul> <li>○ レギュラー</li> <li>○ 準レギュラー</li> <li>○ 単発</li> <li>○ その他</li> </ul> |                                         | Mail test@type- | .co.jp                     | 開き「株式会社広告 E D I センター       を検索し、〔選択〕ボタン。                    |  |  |  |
| ۶ŧ          |                                                                            | OA予定局 0                                 | 局               | 局選択                        | ・広告会社担当 : デフォルトで、利用ユーザーの情報。<br>(変更可能)                       |  |  |  |
|             | ※放送局には、送信されません                                                             |                                         |                 |                            | <ul> <li>・OA予定局</li> <li>・「局選択〕で、「その他」タブの</li> </ul>        |  |  |  |
|             |                                                                            | 搬入予定局 0                                 | 局               | 局選択                        | チュートリアル局を選択。                                                |  |  |  |
|             | 未入力項                                                                       | ・搬入予定局 : 〔局選択〕で、「その他」タブの<br>チュートリアル局を選択 |                 |                            |                                                             |  |  |  |
|             | 保存                                                                         | キャンセル                                   | ,               |                            | 」 上記を登録し、〔保存〕ボタンを押します。                                      |  |  |  |

・番組名・キャンペーン名

進行表の集まりを管理する名前を設定して下しさい。

・契約種類

作成する案件中の進行表の契約種類(スポット/タイム)をチェック、片方又は両方選択も可能。 ・広告主/広告会社(広告会社担当)/OA予定局/搬入予定局 進行表の広告会社担当の、デフォルト値となります。

### 3.進行表データ入力(新規作成)

| ○ 番組・キャンペーン詳細 | 8                 |       |             |           |                               |                                 |                                   | ② 編集         |  |  |  |
|---------------|-------------------|-------|-------------|-----------|-------------------------------|---------------------------------|-----------------------------------|--------------|--|--|--|
| 番組名・キャンパーン名   | チュートリアルキャンペーン     |       | <b>广生</b> 十 | (序実) 班ゴム: |                               | ( CCCT-K + 149C)                |                                   |              |  |  |  |
| 契約期間          | ~                 |       |             | 広告会社      | システム管理者()                     | CCCコード: 0000)                   | ( 0001-1 - 1880,                  |              |  |  |  |
| 契約種類          | スポット・タイム          |       |             |           | 部署名                           | 本社<br>約7天/管理者                   |                                   |              |  |  |  |
| 放送期間          | 2020/03/01~2020/0 | )3/31 |             | 広告会社担当    | <sup>担当</sup><br>電話番号<br>Mail | 0422-50-0702<br>test@type-r.co. | 0422-50-0702<br>test@type-r.co.jp |              |  |  |  |
| レギュラー/単発<br>  | レギュラー             |       |             | OA予定局     | チュートリアル                       |                                 |                                   |              |  |  |  |
| Xt            |                   |       |             | 搬入予定局     | チュートリアル                       |                                 |                                   |              |  |  |  |
| ○ 進行表一覧       |                   |       |             |           |                               |                                 | (                                 | ③ 新規作成       |  |  |  |
|               |                   |       |             |           |                               |                                 |                                   | 裁り込み検索解除     |  |  |  |
| 放送局Q番組名・計     | ッンペーン名 変更<br>回数   | 変更内容  | 放送期間        | 契約種別 Q    | 送信日時                          | 送居者                             | 作業<br>ステータス                       | ダウンロード<br>状態 |  |  |  |

案件を保存すると、進行表一覧画面に切り替わり 〔新規作成〕ボタンで、進行表を作成します。

※進行表の作成方法は、2020年4月現在 「Radi Pos上で割付」のみの対応で 「完成したPDF進行表のアップロード」は 今後機能追加します。

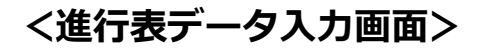

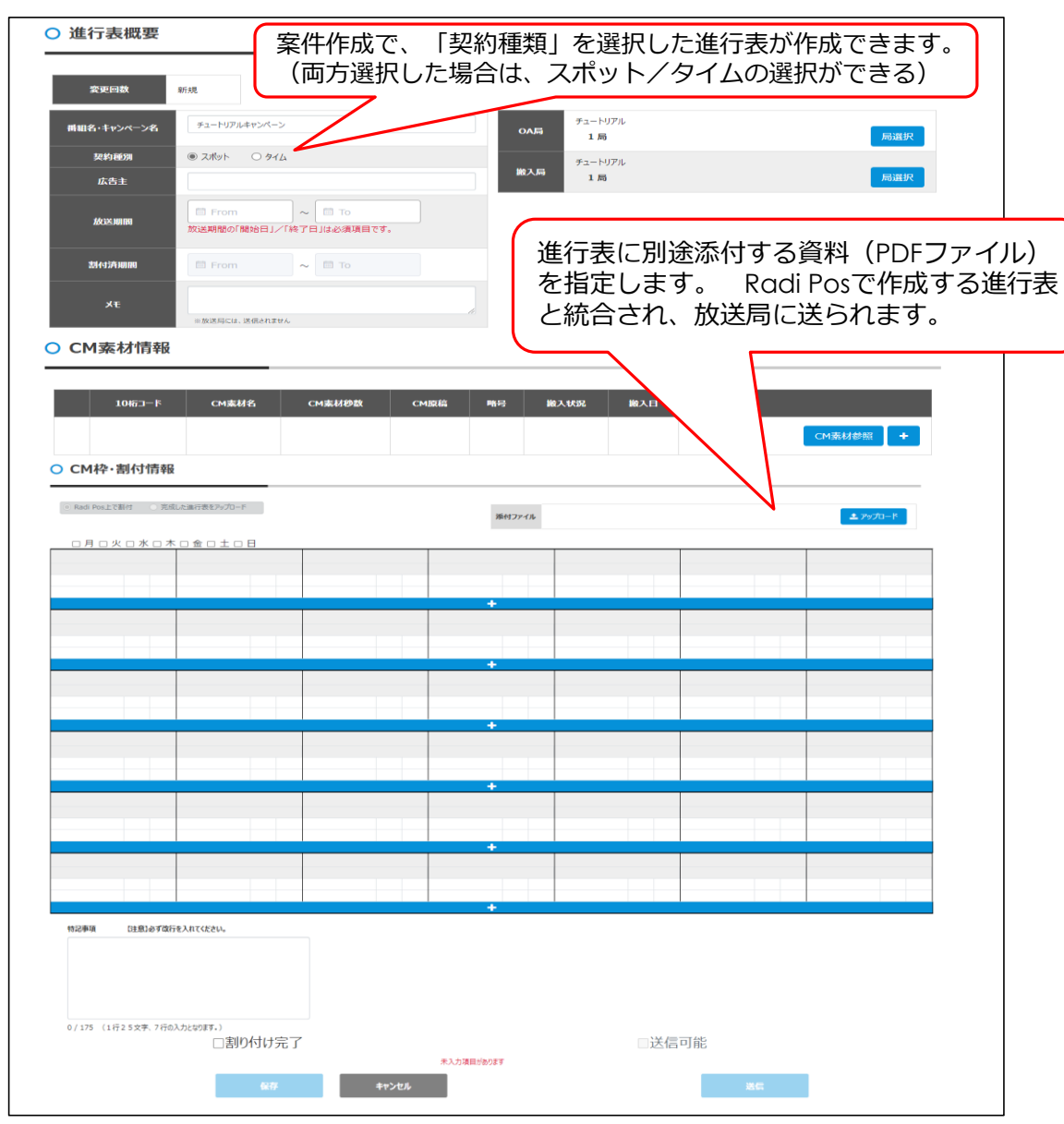

#### 【進行表の新規作成の流れ】

- 1) 3.1 進行表概要の入力(スポット/タイム)
- 2) 4. 進行表で使用する、CM素材登録
- 3) 5. CM素材と枠の割付
- 4) 6. 進行表の保存・プレビュー
- 5) 7. 進行表の送信

## 3.1進行表概要の入力(スポット/タイム)

#### <スポット>

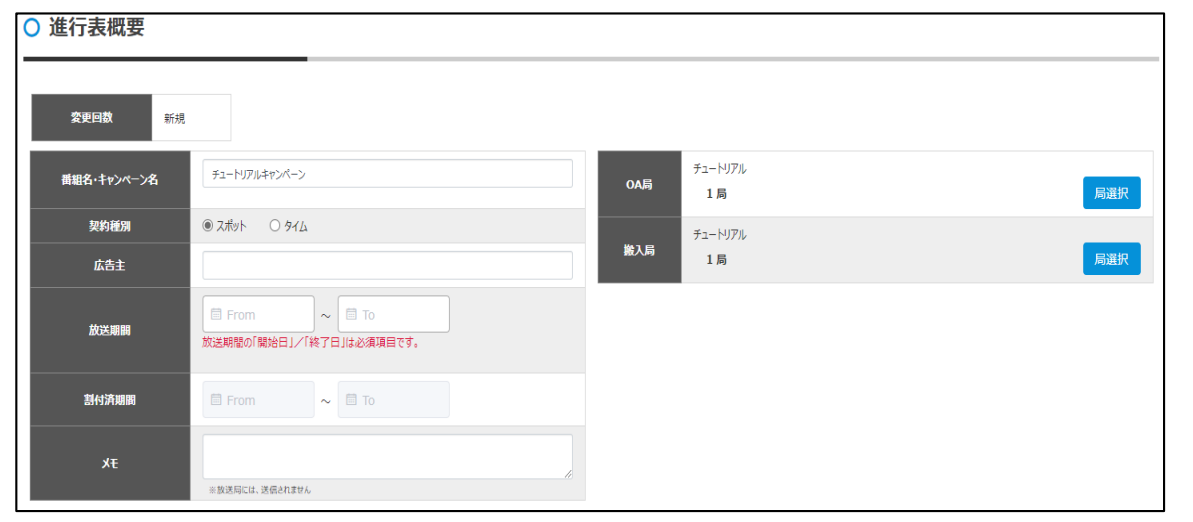

<スポット進行表の作成>

| 番組名・キャ | ンペーン名 : 「チュートリアル_スポット」       |
|--------|------------------------------|
| 契約種別   | :「スポット」                      |
| 広告主    | :広告主名を設定(任意)                 |
| 放送期間   | : 「 x 月1日」~「 x 月の月末」         |
| メモ     | : メモ(任意)                     |
| OA局    | : 「チュートリアル」局(進行表をOAする局を1局指定) |
| 搬入局    | : 「チュートリアル」局(進行表を搬入する局を1局指定) |

#### 2)進行表で使用する、CM素材の登録へ

「変更回数」 :進行表の送信により確定した版を、改版する事により自動表示されます。 「契約種別」 :「スポット/タイム」を切り替え、契約情報を入力します。 「放送期間」 :「スポット/タイム」のカレンダーに入る日付を指定します。(必須) 「割付済期間」 :カレンダーに割付けた略号の最初と最後の日付が自動で設定されます。 「OA局・搬入局」:Radi Posの搬入局設定と同じ局選択画面が表示され、選択を行います。 その他の項目は、任意で設定してください。

#### <OA局・搬入局のアラート表示>

選択局が0局、又は選択局が2局以上の場合 「xxxは必須項目です、1局のみ指定してください。」

(xxxは、 OA局・搬入局が、入ります。)

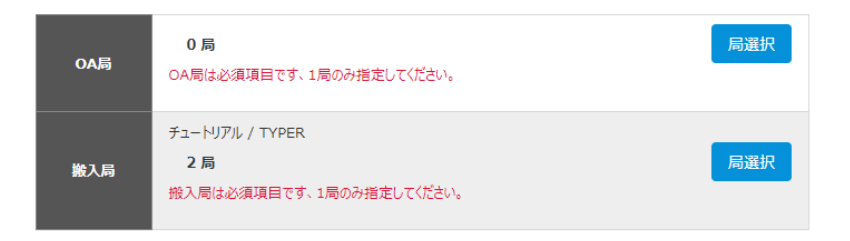

| <タイム> ○ 進行表概要                                                                                                    | <タイム進行表の作成>                                                                                                    |
|----------------------------------------------------------------------------------------------------|----------------------------------------------------------------------------------------------------|
| 変更自致         新規           第目名・キャンヘーン名         チューリアルキャンパーン           第日名・キャンハーン名         チューリアルキャンパーン           第日名・日本         ● タイム           サブタイトル         タイム           サブタイトル         タイム           サブタイトル         ● タイム           サブタイトル         ● タイム           サブタイトル         ● タイム           サブタイトル         ● タイム           サブタイトル         ● タイム           第二、日ノアル         第二、日ノアル           第二、日ノアル         ● カム           第二、日ノアル         ● カム           第二、日ノアル         ● カム           第二、日         ● カム           第二、日         ● カム           ● カム         ● クム           ● カム         ● フロ           ● カム         ● フロ           ● カム         ● フロ           ● カム         ● フロ           ● フロ         ● フロ           ● フロ         ● フロ           ● フロ         ● フロ           ● フロ         ● フロ           ● フロ         ● フロ           ● フロ         ● フロ           ● フロ         ● フロ           ● フロ         ● フロ           ● フロ         ● フロ           ● フロ< | <ul> <li>番組名・キャンペーン名:「チュートリアル_タイム」</li> <li>契約種別 :「タイム」</li> <li>サブタイトル:「タイム」を選択</li> <li>広告主 :広告主名(任意)</li> <li>番組名 : チュートリアル番組名</li> <li>放送期間 :「×月1日」~「×月の月末」</li> <li>放送時間 :10時00分 ~ 11時00分</li> <li>メモ :メモ(任意)</li> <li>OA局 :「チュートリアル」局(進行表をOAする局を複数局指定可)</li> <li>搬入局 :「チュートリアル」局(進行表を搬入する局を複数局指定可)</li> <li>秒数 :「20秒」を選択</li> <li>提供/PT :「提供」を選択</li> <li>提供クレジット:クレジットに「広告EDIセンター」</li> <li>読み仮名に「コウコクイーディアイセンター」</li> </ul> |
| メモ<br>※放送局には、送信されません                                                                                                    | 2)進行表で使用する、CM素材の登録へ                                                                                                    |

| : 進行表の送信により確定した版を、改版する事により自動   |
|--------------------------------|
| 表示されます。                        |
| :「スポット/タイム」を切り替え、契約情報を入力します。   |
| : 「スポット/タイム」のカレンダーに入る日付を指定します。 |
| (必須)                           |
| : カレンダーに割付けた略号の最初と最後の日付が自動で設定  |
| されます。                          |
| : Radi Posの搬入局設定と同じ局選択画面が表示され、 |
| 選択を行います。                       |
| 0局の場合、下記アラート表示。(xxxは、 OA局・搬入局) |
| 「 x x x は必須項目です、1局以上指定してください。」 |
| :タイムの場合のCM秒数を設定します。(必須)        |
| その他の項目は、任意で設定してください。           |
|                                |

「サブタイトル」 :選択又は、任意のサブタイトル入力し設定できます。 「放送時間」 :時刻の「開始時刻」「終了時刻」「任意文字」が入力できます。

| 開始時刻  | 終了時刻  | メモ          | PDF への出力      |
|-------|-------|-------------|---------------|
| 10:00 | 11:00 |             | 10時00分~11時00分 |
| 12:00 |       | 頃           | 12時00分頃       |
|       |       | 毎正時にお願いします。 | 毎正時にお願いします。   |

広告EDIセンター コウコクイーディアイセンター 前・後 クレジット

#### 「提供クレジット」:レジット/クレジットの読み仮名/メモの3種類が入力できます。

| 広告EDIセンター<br>読み仮名 |    |
|-------------------|----|
| 読み仮名              |    |
| 提供クレジット           | ,  |
| コウコクイーディアイセンター    | コウ |
| その他               |    |
| 前・後 クレジット         |    |

## 4.進行表で使用する、CM素材登録

《Radi Posに登録済の場合》

#### ○ CM素材情報

| 10桁コード | CM素材名 | CM素材秒数 | CM原稿 | 略号 | 搬入状況 | 搬入日 |     |        |
|--------|-------|--------|------|----|------|-----|-----|--------|
|        |       |        |      |    |      |     | СМЯ | >財参照 + |

| CM素材データ検索           | Ŕ              |                                            |        |      |                       | To be a first first first first |                   |                                         |       |
|---------------------|----------------|--------------------------------------------|--------|------|-----------------------|---------------------------------|-------------------|-----------------------------------------|-------|
| 追加したいCM素材を追         | 選択してください。      |                                            |        |      |                       |                                 |                   |                                         |       |
|                     |                | 広告3                                        | 主で絞り込み | ⊁:   |                       |                                 |                   |                                         |       |
| 依頼日時                | 10桁コード         | CM素材名                                      | 本編秒数   | CM原稿 | 広告主                   | 搬入元                             | Radi Pos<br>削除予定日 |                                         | 選択    |
| 2020/01/29<br>16:15 | SA=1A8C=00001K | ヤリスギフォン Y - 5 0 5 0 『 3 4 0 万件登録』篇<br>2 0秒 | 20秒    |      | 株式会社広告EDIセ<br>ンター     | システム管理者 本社<br>システム管理者           | 2021/01/29        | 0秒から ▶<br>本編から ▶                        |       |
| 2020/01/29<br>16:15 | SA=1A8C=00001L | ヤリスギフォンY - 5 0 5 0 『生演奏なみの着信音』<br>篇 2 0秒   | 20秒    | B    | 株式会社広告EDIセ<br>ンター     | システム管理者 本社<br>システム管理者           | 2021/01/29        | <ul><li>0秒から ▶</li><li>本編から ▶</li></ul> |       |
| 2020/01/29<br>16:15 | SA=1A8C=00001M | ヤリスギフォン Y - 5 0 5 0 『 4 つ折りスマ木』篇 2<br>0 秒  | 20秒    | B    | 株式会社広告 E D I セ<br>ンター | システム管理者 本社<br>システム管理者           | 2021/01/29        | <ul><li>0秒から ▶</li><li>本編から ▶</li></ul> |       |
| 2020/01/29<br>16:15 | SA=1A8C=00001N | 新規CM囊材1                                    | 20秒    |      | 株式会社広告EDIセ<br>ンター     | システム管理者 本社<br>システム管理者           | 2021/01/29        | <ul><li>0秒から ▶</li><li>本編から ▶</li></ul> |       |
| 2020/01/29<br>16:15 | SA=1A8C=00001P | 新規CM囊材 2                                   | 20秒    |      | 株式会社広告EDIセ<br>ンター     | システム管理者 本社<br>システム管理者           | 2021/01/29        | <ul><li>0秒から ▶</li><li>本編から ▶</li></ul> |       |
|                     |                |                                            |        |      |                       |                                 |                   | $\frown$                                | v     |
|                     |                |                                            |        |      |                       |                                 |                   | 通用                                      | キャンセル |

既にRadi Posへ登録済のCM素材を参照して 登録を行います。

【CM素材を参照して登録】

- 1. 〔CM素材参照〕ボタンをクリック
- 2. CM素材データ検索ウィンドウが開く
- 3. 参照素材の選択列にチェック
- 4. 複数素材指定可能。
- 5. 〔確定〕ボタンで、参照登録。
- ・広告主絞り込み:広告主名で絞り込み表示
- ・CM原稿アイコン:CM原稿のプレビュー
- ・0秒からボタン : CM素材を最初から再生。
- ・本編からボタン: CM素材の本編のみ再生。

#### 《Radi Posに未登録の場合》

| 10桁コード | CM素材名 | CM素材秒数 | CM原稿 | 略号        | 搬入状況                | 搬入日        | СM素材参照 +      | 【Radi Posに登録されていないCM素材の登録】<br>〔+〕ボタンをクリック<br>CM素材情報リストに1行追加され、<br>CM素材情報を入力します。                                                                                                    |
|--------|-------|--------|------|-----------|---------------------|------------|---------------|----------------------------------------------------------------------------------------------------|
| 10桁コード | CM素材名 | CM素材秒数 | CM原稿 | <b>略号</b> | 搬入状況<br>▼<br>必須項目です | <b>搬入日</b> | ①<br>CM素材参照 + | <ul> <li>※搬入状況(搬入基準案より)</li> <li>送 : C M素材を進行表と同時に送稿する場合(素材参照のみ)</li> <li>局制作:放送局で、素材制作・納品予定(済み)の素材を指す。</li> <li>後送 :進行表と別に、後で C M素材を送稿する場合<br/>(搬入日も別記載する。)</li> <li>廻 :扱い広告会社(=進行表作成)以外の、広告会社が搬入した<br/>素材を、扱い広告会社が流用する場合</li> <li>在 : C M素材が放送局に在局の場合</li> </ul> |

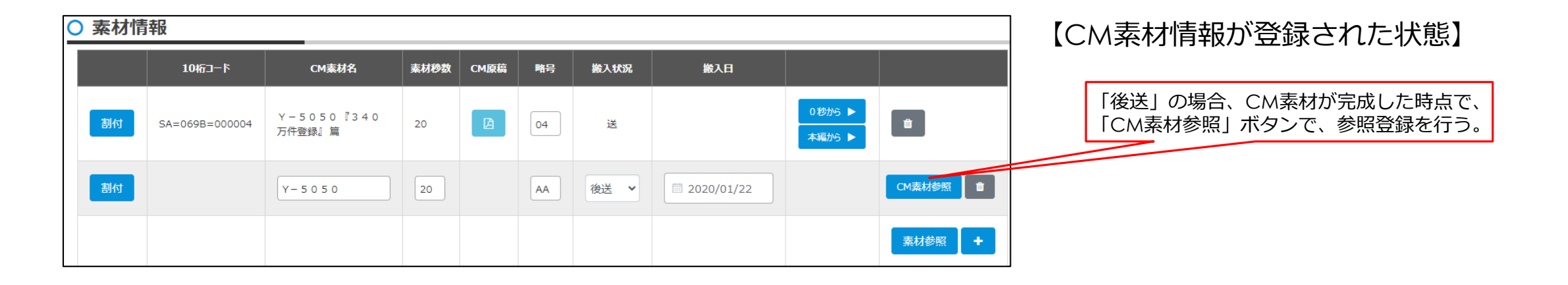

### 5. CM素材と枠の割付

### <スポット>

| Radi Pos      | で割付         | 0 完   | 成した進行表をアップロ  | 3-1         |    |               |            |    |              | 添付7         | ·111 |               |             |    |               |           |    | 1             | アップロー      | * |
|---------------|-------------|-------|--------------|-------------|----|---------------|------------|----|--------------|-------------|------|---------------|-------------|----|---------------|-----------|----|---------------|------------|---|
| 口月口           | 火 🗆 オ       | ( 🗆 7 | 七口金口土        | 08          |    |               |            |    |              |             |      |               |             |    |               |           |    |               |            |   |
|               |             |       |              |             |    | 4月1日          | (水)        |    | 4月2日         | 3 (木)       |      | 4月3E          | ](金)        |    | 4月4日          | (±)       |    | 4月5日          | 3(日)       |   |
|               |             |       |              |             |    | 放送時間          | 秒数         | 略号 | 放送時間         | 秒数          | 略号   | 放送時間          | 秒数          | 略号 | 放送時間          | 秒数        | 略号 | 放送時間          | 秒数         | 略 |
|               |             |       |              |             |    |               |            |    | -            | -           |      |               |             |    |               |           |    |               |            |   |
| 4月6日<br>放送時間  | (月)<br>秒数   | 略号    | 4月7[<br>放送時間 | 日 (火)<br>移数 | 略号 | 4月8日<br>放送時間  | (7K)<br>秒数 | 略号 | 4月9E<br>放送時間 | 日 (木)<br>移数 | 略号   | 4月10]<br>放送時間 | 日(金)<br>秒数  | 略号 | 4月11日<br>放送時間 | (土)<br>秒数 | 略号 | 4月12 <br>放送時間 | 3(日)<br>秒数 | 略 |
|               |             |       |              |             |    |               |            |    | -            | •           |      |               |             |    |               |           |    |               |            |   |
| 4月13]<br>放送時間 | 日 (月)<br>秒数 | 略号    | 4月14<br>放送時間 | 日 (火)<br>移数 | 略号 | 4月15日<br>放送時間 | (水)<br>秒数  | 略号 | 4月16<br>放送時間 | 日 (木)<br>彩数 | 略号   | 4月17日<br>放送時間 | 日 (金)<br>秒数 | 略号 | 4月18日<br>放送時間 | (土)<br>秒数 | 略号 | 4月19<br>放送時間  | 3(日)<br>移数 | 略 |
|               |             |       |              |             |    |               |            |    | -            | •           |      |               |             |    |               |           |    |               |            |   |
| 4月20]<br>蚊送時間 | 3 (月)<br>秒数 | 略号    | 4月21<br>放送時間 | 日 (火)<br>移数 | 略号 | 4月22日<br>放送時間 | (水)<br>秒数  | 略号 | 4月23<br>放送時間 | 日 (木)<br>秒数 | 略号   | 4月24]<br>放送時間 | 日 (金)<br>秒数 | 略号 | 4月25日<br>放送時間 | (土)<br>秒数 | 略号 | 4月26 <br>放送時間 | 3(日)<br>秒数 | 略 |
|               |             |       |              |             |    |               |            |    | -            | •           |      |               |             |    |               |           |    |               |            |   |
| 4月27[<br>放送時間 | 日 (月)<br>秒数 | 略号    | 4月28<br>放送時間 | 日 (火)<br>利数 | 略号 | 4月29日<br>放送時間 | (水)<br>秒数  | 略号 | 4月30<br>放送時間 | 日 (木)<br>彩数 | 略号   |               |             |    |               |           |    |               |            |   |
|               |             |       |              |             |    |               |            |    | -            |             |      |               |             |    |               |           |    |               |            |   |
|               |             | _     |              |             |    |               |            |    |              |             |      |               |             |    |               |           |    |               |            |   |
|               |             |       |              |             |    |               |            |    |              |             |      |               |             |    |               |           |    |               |            |   |
| 特記事項          | 【注意】:       | らず改行  | を入れてください。    |             |    |               |            |    |              |             |      |               |             |    |               |           |    |               |            |   |
|               |             |       |              |             |    |               |            |    |              |             |      |               |             |    |               |           |    |               |            |   |
|               |             |       |              |             |    |               |            |    |              |             |      |               |             |    |               |           |    |               |            |   |
| 0/175 (14     | 〒2 5文字      | 7 行の) | し力となります。)    |             |    |               |            |    |              |             |      |               |             |    |               |           |    |               |            |   |
|               |             |       | □割           | り付け         | 完了 |               |            |    |              |             |      |               | □送          | 信可 | 能             |           |    |               |            |   |
|               |             |       |              | lo ta       |    |               |            |    |              |             |      |               |             |    |               |           |    |               |            |   |

#### <タイム> ○ CM枠・割付情報 ● Radi Pos上で割付 ○ 完成した進行表をアップロード 添付ファイル 🏝 アップロード ・ カレンダー ○メモ入力 □月□火□水□木□金□土□日 4月2日 (木) 4月3日 (金) 4月4日 (土) 4月5日(日) CM枠 秒数 4月1日 (水) + CM枠 秒数 4月6日 (月) 4月7日 (火) 4月8日 (水) 4月9日 (木) 4月10日 (金) 4月11日 (土) 4月12日(日) + CM枠 4月13日(月) 4月14日(火) 4月15日(水) 4月16日 (木) 4月17日 (金) 4月18日(土) 4月19日(日) 秒数 + CM枠 秒数 4月20日(月) 4月21日(火) 4月22日 (水) 4月23日 (木) 4月24日 (金) 4月25日(土) 4月26日(日) + CM枠 利数 4月27日 (月) 4月28日 (火) 4月29日 (水) 4月30日 (木) CM枠 利数 + 【注意】必ず改行を入れてください。 特記事項 0/270 (1行45文字、6行の入力となります。) □割り付け完了 □送信可能 保存

## 5.1 CM素材と枠の割付操作

#### ○ CM素材情報

|     | 10桁コード         | CM素材名                                   | CM素材秒数 | CM原稿 | 略号 | 搬入状況 | 搬入日 |                  |  |
|-----|----------------|-----------------------------------------|--------|------|----|------|-----|------------------|--|
| 選択中 | SA=1A8C=00001L | ヤリスギフォンY-5050 『生演奏なみの着信音』篇20秒           | 20     |      | 1L | 送    |     | 0秒から ▶<br>本編から ▶ |  |
| 割付  | SA=1A8C=00001K | ヤリスギフォンY - 5 0 5 0 『 3 4 0 万件登録』篇 2 0 秒 |        | ß    | 1К | 送    |     | 0秒から ▶<br>本編から ▶ |  |

1. 割付を行うCM素材の〔割付〕ボタンをクリックし、〔選択中〕にします。

#### <スポット>

| <mark>○ CM枠・</mark> 割 | 割付  | 青報   | 選択したCM素      | 材を割 | り付け | けたい枠をクリック | してく | ださい |  |  |  |
|-----------------------|-----|------|--------------|-----|-----|-----------|-----|-----|--|--|--|
| ● Radi Pos上で書         | 創付  | 〇 完成 | した進行表をアップロード |     |     |           |     |     |  |  |  |
| □月□火□水□木□金□土□日        |     |      |              |     |     |           |     |     |  |  |  |
| 4月6日                  | (月) |      | 4月7日(        | (火) |     | 4月8日(     | (水) |     |  |  |  |
| 放送時間                  | 利数  | 略号   | 放送時間         | 秒数  | 略号  | 放送時間      | 利数  | 略号  |  |  |  |
| ~                     |     | 1K   |              |     |     |           |     |     |  |  |  |
|                       |     |      |              |     |     |           |     |     |  |  |  |
|                       |     |      |              |     |     |           |     |     |  |  |  |

#### <タイム>

| ○ CM枠・割                                                  | 付情報 | 選択したCM素材を割り | 付けたい枠をクリックして | てください    |  |  |  |  |  |  |  |  |  |
|----------------------------------------------------------|-----|-------------|--------------|----------|--|--|--|--|--|--|--|--|--|
| <ul> <li>Radi Pos上で割付</li> <li>完成した進行表をアップロード</li> </ul> |     |             |              |          |  |  |  |  |  |  |  |  |  |
|                                                          |     |             |              |          |  |  |  |  |  |  |  |  |  |
| CM枠                                                      | 秒数  | 4月6日 (月)    | 4月7日 (火)     | 4月8日 (水) |  |  |  |  |  |  |  |  |  |
|                                                          |     | 1L          |              |          |  |  |  |  |  |  |  |  |  |
|                                                          |     |             |              |          |  |  |  |  |  |  |  |  |  |
|                                                          |     |             |              |          |  |  |  |  |  |  |  |  |  |

\* 選択した略号をカレンダーに配置するモード

- 2. CM枠割付情報の割付を行いたい枠をクリック。 略号が自動的に割付られます。
- 3. CM素材情報の〔選択中〕をクリックして、割付を終了。

0

4. 放送時間・SB/PT・CM枠名・秒数などを設定。(スポットの場合:秒数は、略号より自動入力で、更新不可)

| 4月6日( | [月] |      | 4月6日 (月) |
|-------|-----|------|----------|
| 放送時間  | 利数  | 略号   | 1L       |
| 🖌     |     | 1K 🛛 |          |
|       |     |      |          |
|       |     |      |          |

※CM枠割付けの「略号」をクリアするには、割付の「選択中」を解除した状態で、 「略号」欄の「X」マークをクリックします。

### <スポットの入力例>

| □月□火    | 口水  | 口木   |       | 3   |    |         |          |      |       |         |    |         |     |      |       |     |    |       |     |    |
|---------|-----|------|-------|-----|----|---------|----------|------|-------|---------|----|---------|-----|------|-------|-----|----|-------|-----|----|
|         |     |      |       |     |    | 4月1日    | 4月1日 (水) |      |       | 月2日 (木) |    | 4月3日(   | (金) |      | 4月4日( | (±) |    | 4月5日( | (日) |    |
|         |     |      |       |     |    | 放送時間    | 利数       | 略号   | 放送時間  | 秒数      | 略号 | 放送時間    | 利数  | 略号   | 放送時間  | 秒数  | 略号 | 放送時間  | 利数  | 略号 |
|         |     |      |       |     |    |         |          |      |       |         |    |         |     |      |       |     |    |       |     |    |
|         |     |      |       |     |    |         |          |      |       |         |    |         |     |      |       |     |    |       |     |    |
|         |     |      |       |     |    |         |          |      | +     |         |    |         |     |      |       |     |    |       |     |    |
| 4月6日(   | (月) |      | 4月7日( | (火) |    | 4月8日    | (水)      |      | 4月9日( | 木)      |    | 4月10日   | (金) |      | 4月11日 | (±) |    | 4月12日 | (日) |    |
| 放送時間    | 利数  | 略号   | 放送時間  | 秒数  | 略号 | 放送時間    | 利数       | 略号   | 放送時間  | 秒数      | 略号 | 放送時間    | 利数  | 略号   | 放送時間  | 秒数  | 略号 | 放送時間  | 秒数  | 略号 |
| 10:00 🗸 | 20  | 1E 🖸 |       |     |    | 10:00 🗸 | 20       | 1F 🖸 |       |         |    | 10:00 🗸 | 20  | 1G 🖸 |       |     |    |       |     |    |
|         |     |      |       |     |    |         |          |      |       |         |    |         |     |      |       |     |    |       |     |    |
|         |     |      |       |     |    |         |          |      | +     |         |    |         |     |      |       |     |    |       |     |    |
| 4月13日   | (月) |      | 4月14日 | (火) |    | 4月15日   | (水)      |      | 4月16日 | (木)     |    | 4月17日   | (金) |      | 4月18日 | (±) |    | 4月19日 | (日) |    |
| 放送時間    | 利数  | 略号   | 放送時間  | 秒数  | 略号 | 放送時間    | 利数       | 略号   | 放送時間  | 秒数      | 略号 | 放送時間    | 利数  | 略号   | 放送時間  | 秒数  | 略号 | 放送時間  | 利数  | 略号 |
|         |     |      |       |     |    |         |          |      |       |         |    |         |     |      |       |     |    |       |     |    |
|         |     |      |       |     |    |         |          |      |       |         |    |         |     |      |       |     |    |       |     |    |
|         |     |      |       |     |    |         |          |      | +     |         |    |         |     |      |       |     |    |       |     |    |

### <タイムの入力例>

| ◎カレンター □月□火 | □水□木 |          | ⊖хモ入力    |          |          |           |          |          |
|-------------|------|----------|----------|----------|----------|-----------|----------|----------|
| CM枠         | 利数   |          |          | 4月1日 (水) | 4月2日 (木) | 4月3日 (金)  | 4月4日 (土) | 4月5日(日)  |
|             |      |          |          |          |          |           |          |          |
|             |      |          |          |          |          |           |          |          |
|             |      |          |          |          |          |           |          |          |
|             |      |          |          |          | +        |           |          |          |
| CM枠         | 秒数   | 4月6日 (月) | 4月7日 (火) | 4月8日 (水) | 4月9日 (木) | 4月10日 (金) | 4月11日(土) | 4月12日(日) |
| C M 1 🛛     | 20 0 | 1E O     |          | 1F O     |          | 1G 🛛      |          |          |
|             |      |          |          |          |          |           |          |          |
|             |      |          |          |          |          |           |          |          |
|             |      |          |          |          | +        | ·         |          |          |

### 6. 進行表の保存・プレビュー

1. 進行表概要/CM素材情報/枠へ割付作業の終了後、〔保存〕ボタンで、データを保存。

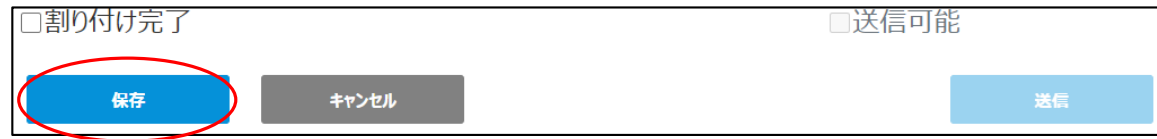

2. 進行表詳細表示画面に移動するので、そこで〔プレビュー〕ボタンを押し、作成した進行表のプレビューをします。

| 入力したデータの進行表をプレビュー<br>版選択 最終更新版 (編集可能)                                                                                                    |        | 新規<br><sup>放送局 过</sup><br><sup>広告主 赵</sup> | <u>- ユートリ</u><br>R式会社広<br>2020年( | アル<br>浩EDIセン<br>04月 06日( | ·夕一<br>月) ~               | <u>ラ</u> う<br>04月 30日 () |       | <u>ヽポット</u> | CM                  | <u>進行表</u><br>1983/10<br>1923-5-48 |       |          | 2-50-0702           | 5 君当 君   | <u>発行</u><br>(ステム管理 |
|----------------------------------------------------------------------------------------------------|--------|--------------------------------------------|----------------------------------|--------------------------|---------------------------|--------------------------|-------|-------------|---------------------|------------------------------------|-------|----------|---------------------|----------|---------------------|
|                                                                                                    |        | 素村共通コー                                     | F                                | CM                       | 素材名                       |                          | 移数    | 略称 多        | 破入状況                | 搬入日                                | 特記事項  |          |                     |          |                     |
|                                                                                                    |        | SA=1A8C=0000                               | 1K キリスギコ                         | *>Y-6060                 | 340万件登线                   | 81 15 2 0 85             | 20    | 1K          | 送                   |                                    |       |          |                     |          |                     |
|                                                                                                    |        | SA=1A8C=0000                               | IL ヤリスギフ                         | *>Y-6060                 | 生産業なみの                    | H891 16 2 0 80           | 20    | 1L          | 送                   |                                    |       |          |                     |          |                     |
|                                                                                                    |        |                                            |                                  |                          |                           |                          |       |             |                     | $\vdash$                           | 4     |          |                     |          |                     |
|                                                                                                    |        |                                            |                                  |                          |                           |                          |       |             |                     | <b>├</b> ──┤                       | ł     |          |                     |          |                     |
| <b>交更回数</b> 新規                                                                                                    |        |                                            | -                                |                          |                           |                          |       |             |                     | <u> </u>                           | 1     |          |                     |          |                     |
|                                                                                                    |        |                                            | -                                |                          |                           |                          | -     |             |                     |                                    | 1     |          |                     |          |                     |
|                                                                                                    |        | 4/6(                                       | 月)                               | 4/7(9                    |                           | 4/8(水)                   | -     | 4/9(2       | 大)                  | 4/1                                | 0(余)  | 4/11(-   | t)                  | 4/12     | (B)                 |
| 変更内容                                                                                                    |        | 放送時間 利                                     | 数 略号                             | 放送時間 秒势                  | 186 <del>4</del>          | 放送時間 秒数                  | 略号 1  | 放送時間 秒3     | 数 略号                | 放送時間                               | 砂数 略号 | 放送時間 秒梁  | x 165 /             | 放送時間 秒   | 数 略号                |
|                                                                                                    |        | 10:00                                      | 1K                               | 10:00 SB                 | 1L                        |                          |       |             |                     | L                                  |       |          |                     |          |                     |
|                                                                                                    |        | 11:00                                      | 1K                               |                          |                           |                          |       |             | -                   |                                    |       |          | +                   |          |                     |
|                                                                                                    |        | 4/13                                       | ;<br>(月)                         | 4/14 (3                  | i l                       | 4/15(水)                  |       | 4/16(       | :<br>木)             | 4/1                                | 7(余)  | 4/18(1   | <u>i</u>            | 4/19/    |                     |
| - ノレヒュー俊、 [編集] ホタンを押し [編集七一トに                                                                                                    |        | 放送時間 秒                                     | 教 16号                            | 放送時間 秒势                  | 6 BG <del>R</del>         | 放送時間 秒数                  | 略号 1  | 放送時間 秒      | 21: 16 <del>5</del> | 放送時間                               | 秒数 略号 | 放送時間 秒索  | x 16 <del>5</del> 1 | 放送時間 秒   | 数略号                 |
|                                                                                                    |        |                                            | -                                |                          |                           |                          |       |             | -                   | <u> </u>                           |       |          |                     |          |                     |
| □割り付け元了 □ □ ここの □ ここの □ この □ ここの □ この □ ここの □ この □ ここの □ この □ この □ この □ この □ この □ この □ この □ この □ この □ この □ この □ この □ この □ この □ この □ この □ この □ この □ この □ この □ この □ この □ この □ この □ この □ この □ この □ この □ この □ この □ この □ この □ この □ この □ この □ この □ この □ この □ この □ この □ この □ この □ この □ この □ この □ この □ この □ □ この □ この □ □ この □ この □ □ この □ □ この □ この □ □ この □ この □ □ この □ この □ この □ □ この □ この □ □ この □ この □ □ この □ □ この □ □ この □ □ この □ □ この □ □ この □ □ □ □ |        |                                            |                                  |                          | -                         |                          |       |             | -                   | $\vdash$                           |       | $\vdash$ | +                   |          |                     |
|                                                                                                    |        | 4/20                                       | ·<br>(月)                         | 4/21 (2                  | i                         | 4/22(水)                  | -     | 4/23(       | :<br>木)             | 4/2                                | 4(金)  | 4/25 (1  | t t                 | 4/26     | (B)                 |
|                                                                                                    |        | 放送時間 利                                     | 数 略号                             | 放送時間 秒                   | 6 <b>6</b> 6 <del>7</del> | 放送時間 秒数                  | 略号 1  | 放送時間 秒      | 数 略号                | 放送時間                               | 秒数 略号 | 放送時間 秒號  | 2 BS-5 1            | 放送時間 秒   | 数 略号                |
|                                                                                                    | NK (C) |                                            |                                  |                          |                           |                          |       |             | -                   | <u> </u>                           |       | $\vdash$ | ++                  |          |                     |
| 5 <del>813</del> +77/20                                                                                                    | 达信     |                                            | _                                |                          | -                         |                          |       |             | -                   | $\vdash$                           |       |          | +                   |          | -                   |
|                                                                                                    |        | 4/27                                       | ·<br>(月)                         | 4/28(2                   | ė l                       | 4/29(水)                  | -+    | 4/30()      | <u>;</u><br>木)      | <u> </u>                           |       | <u> </u> | ÷+                  | <u>`</u> |                     |
|                                                                                                    |        | 放送時間 秒                                     | 数 略号                             | 放送時間 秒號                  | 16 <del>5</del>           | 放送時間 秒数                  | 16号 1 | 放送時間 秒3     | 数                   | 放送時間                               | 秒数 略号 | 放送時間 秒势  | 2 BS-5 1            | 放送時間 秒   | 数略号                 |
|                                                                                                    |        |                                            |                                  |                          |                           |                          |       |             |                     |                                    |       |          |                     |          |                     |

3.進行表が出来上がったら、「割り付け完了」にチェックを入れ 〔保存〕ボタンを押します。

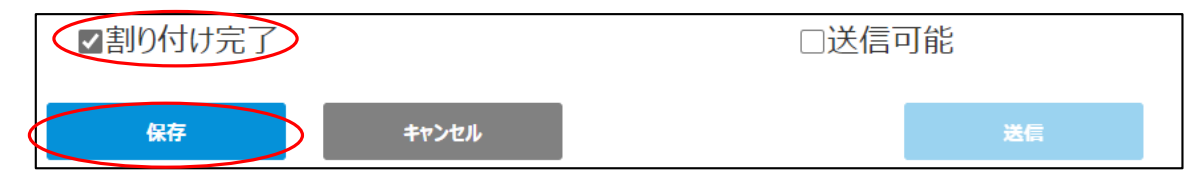

※進行表PDF帳票の「契約No」は、現時点では空白です。 今後のEDPS連携機能追加時に契約Noを自動転記予定

放送時間 秒数 略号 放送時間 秒数 略号 放送時間 秒数 略号 放送時間 秒数 略号 放送時間 秒数 略号 放送時間 秒数 略号 放送時間 秒数 略号

## 7. 進行表の送信

1. 進行表の送信担当者が、内容のチェックを行い「送信可能」にチェックを入れ〔送信可能〕ボタンで、 局に進行表を送信します。

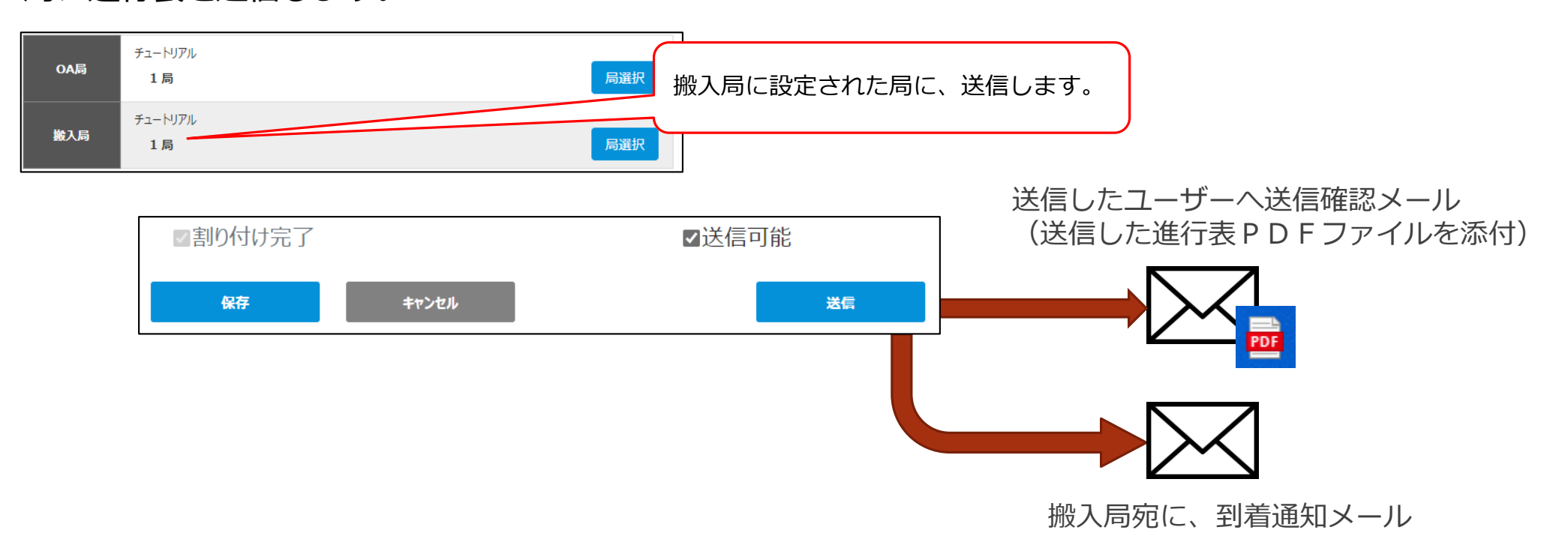

※送信を行うと、版数が確定し、その版の更新は行えなくなり、「改版」して版数を更新することで 編集可能となります。

### 8.進行表一覧(作成された進行表の一覧)

| ○ 進行表   | 一覧                      |          |      |                               |             |                     |             |             |              | ○ 新規作成  |
|---------|-------------------------|----------|------|-------------------------------|-------------|---------------------|-------------|-------------|--------------|---------|
|         |                         |          |      |                               |             |                     |             |             | ŧ            | 切込み検索解除 |
| 放送局 Q   | 番組名・キャンペーン名             | 変更<br>回数 | 変更内容 | 放送期間                          | 契約種別 Q      | 送信日時                | 送信者         | 作業<br>ステータス | ダウンロード<br>状態 |         |
| チュートリアル | <u>チュートリアル スポッ</u><br>と | 新規       |      | 2020/03/01<br>~<br>2020/03/31 | スポット        | 2020/03/13<br>11:54 | システム管<br>理者 | 送信済         | 未            | 終了する    |
| チュートリアル | <u> </u>                | 新規       |      | 2020/03/01<br>~<br>2020/03/31 | <i>ቅ</i> ብム | 2020/03/13<br>11:56 | システム管<br>理者 | 送信済         | 未            | 終了する    |
| 一覧へ戻    | 5                       |          |      |                               |             |                     |             |             | *            | り込み検索解除 |

進行表の状態によって「進行表ステータス」の 表示が変わります。

「番組名・キャンペーン名」をクリックすると、 進行表詳細画面が表示されます。

#### 9. 進行表詳細画面へ

【作業ステータス】

- 未割付:CM素材割り付けを1つも行っていない
- 更新中:進行表を更新中
- 未送信:割り付け完了して保存
- 送信済:進行表を送信済

〔終了する〕ボタン

- 進行表の枠割付け及び局への送信等全ての作業が終了した場合。
- (「作業中」と「作業終了」を区別)

#### 9. 進行表詳細画面(詳細表示・改版)

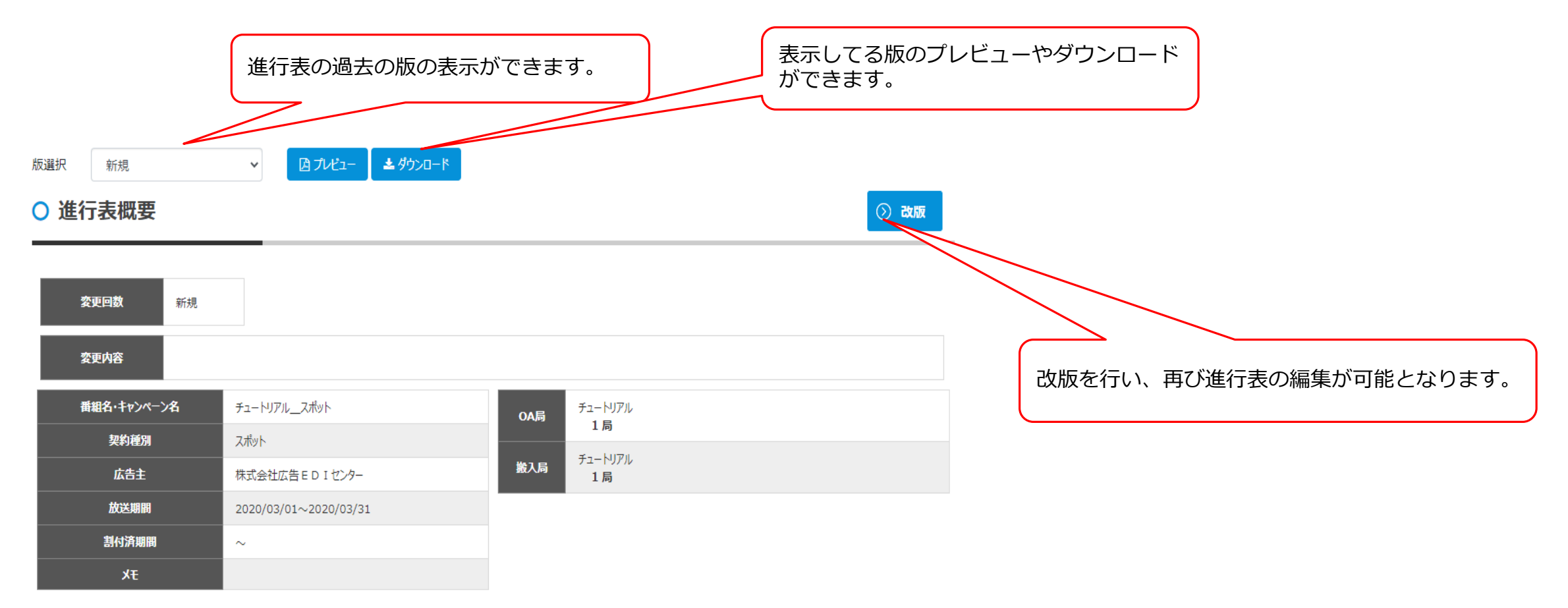

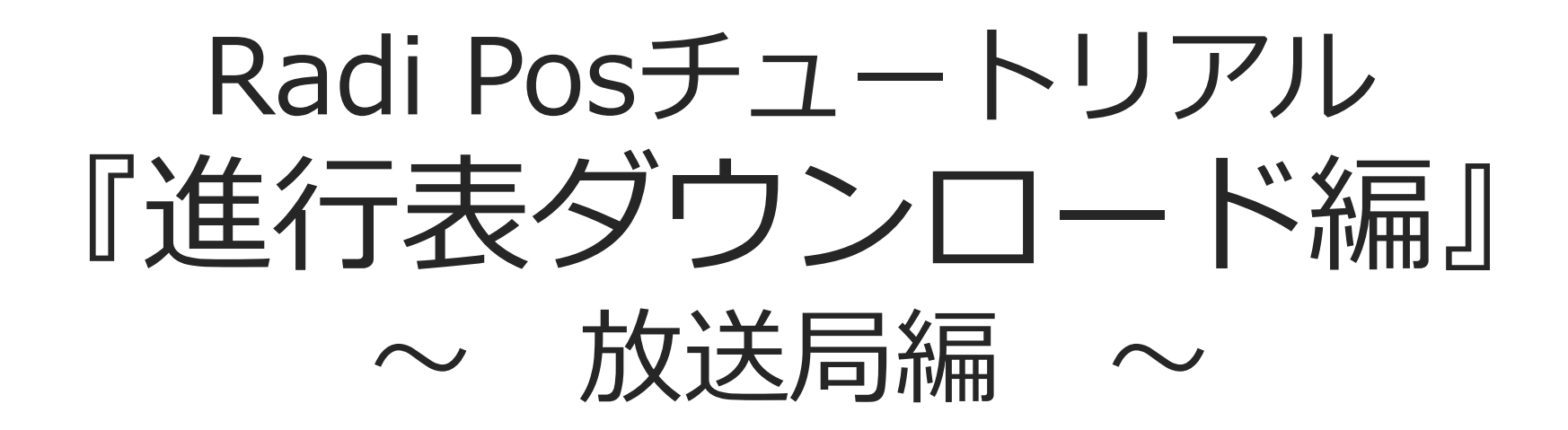

## Ver.1.02 2020年3月25日

1. Radi Pos進行表ダウンロードメニューへ

広告会社の進行部が進行表を送信すると、進行表到着した旨のメールが届きます。 メール内容を確認し、メール内のリンクURLをクリックして作業を開始します。

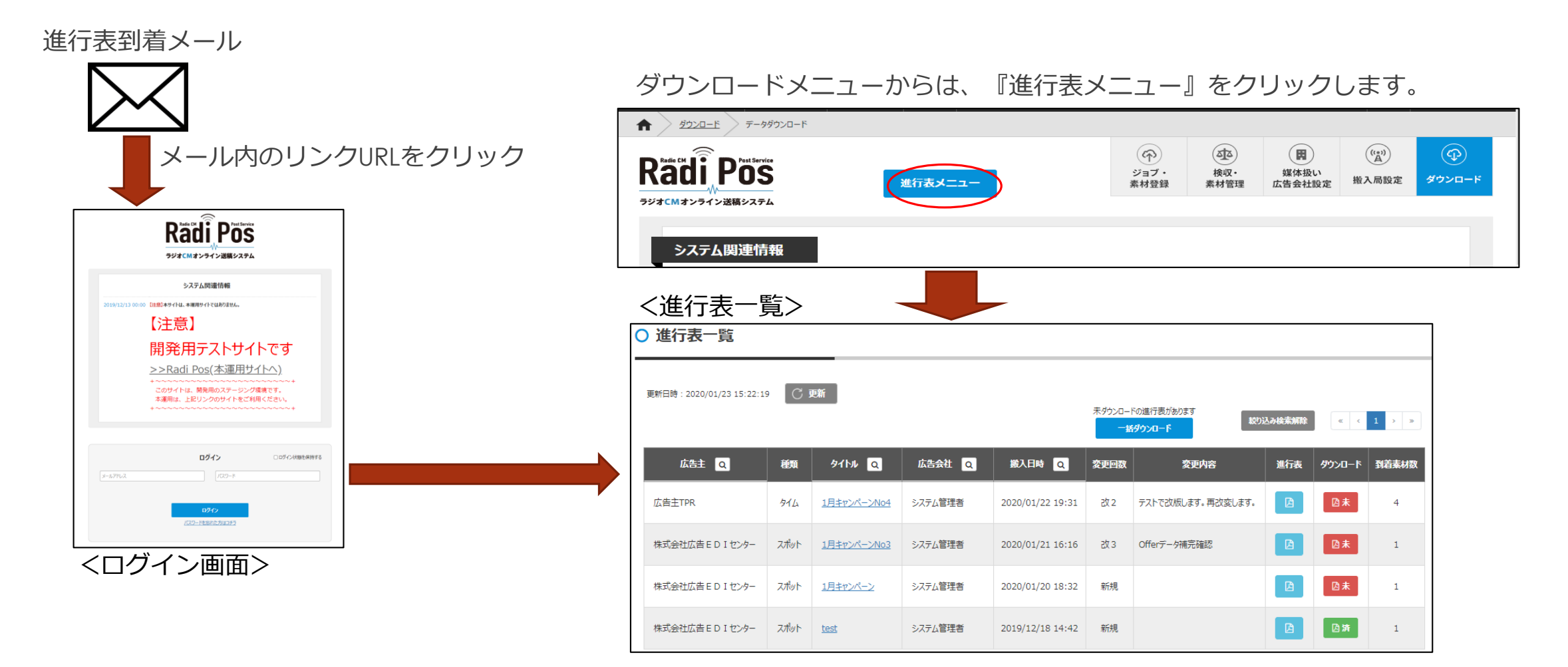

#### 2. 進行表一覧

#### ○ 進行表一覧

| 更新日時:2020/03/16 1:   | 3:51:50 | 〇 更新                 |         | 未ダウンロー<br>一括               | ドの進行表があり<br>・ ダウンロード | 0ます  | 校り込み検索解 | <b>除</b>  | < 1 > »  |
|----------------------|---------|----------------------|---------|----------------------------|----------------------|------|---------|-----------|----------|
| 広告主 Q                | 種類      | 番組名・キャンペーン名 Q        | 広告会社 Q  | 搬入日時 Q                     | 変更回数                 | 変更内容 | 進行表     | ダウンロード    | 到着CM素材数  |
| 株式会社広告 E D I<br>センター | タイム     | チュートリアル タイム          | システム管理者 | 2020/03/01 ~<br>2020/03/31 | 新規                   |      |         | <b>凶未</b> | 2        |
| 株式会社広告 E D I<br>センター | スポット    | <u> チュートリアル スポット</u> | システム管理者 | 2020/03/01 ~<br>2020/03/31 | 新規                   |      |         | 因未        | <u>2</u> |

広告会社進行部より、送られて来た進行表の一覧が表示されます。 「ダウンロード」 未:未ダウンロード 済:ダウンロード済み 「到着CM素材数」進行表に記載されている、10桁コード付のCM素材数。 (「後送り/局制作/在局」等のCM素材は含まない) 【操作について】

- 1. 〔一括ダウンロード〕ボタンをクリック 進行表列のアイコンが、「未」となって いる進行表の全てを一括ダウンロード。
- 2. 番組名・キャンペーン名列をクリック 送られてきた進行表の詳細情報を表示画面へ。
- 3.進行表列のアイコンをクリック 進行表のプレビュー画面が別タブで表示。
- 4. ダウンロード列のアイコンをクリック 進行表のダウンロードが開始されます。
- 5. 到着CM素材数をクリック 送られてきた進行表の詳細情報を表示画面へ。

### 3. 進行表詳細表示

進行表の変更履歴/進行表概要/CM素材情報/備考が表示されます。 〇進行表詳細

|            |                                                      |                                                                                                   | 91hu                                                                                                    | 1月キャンペーンNo3                                                                                                    |                                                                                                    |
|------------|------------------------------------------------------|---------------------------------------------------------------------------------------------------|----------------------------------------------------------------------------------------------------|----------------------------------------------------------------------------------------------------|----------------------------------------------------------------------------------------------------|
| 2020/01/21 | Offerデータ補完確認<br><mark> 込 参照</mark>                   | ▲ 未ダウンロード                                                                                         | 契約種類                                                                                                    | スポット                                                                                                    |                                                                                                    |
| 2020/01/20 | 内参照                                                  | 内ダウンロード済                                                                                          | 広告主                                                                                                    | 株式会社広告EDI                                                                                                    | センター                                                                                                    |
|            |                                                      |                                                                                                   | OA日の期間                                                                                                    | 2020/01/20 $\sim$                                                                                                    |                                                                                                    |
| 2020/01/20 | 四参照                                                  | ◎ タウンロード済                                                                                         | 指示期間                                                                                                    | $\sim$                                                                                                    |                                                                                                    |
| 2020/01/20 | 四参照                                                  | □ ダウンロード済<br>マ                                                                                    | ¥£                                                                                                    | 姪                                                                                                    |                                                                                                    |
|            |                                                      |                                                                                                   | 送信者                                                                                                    | システム管理者                                                                                                    | ( test@type-r.co.jp )                                                                                                    |
|            |                                                      |                                                                                                   | 【広告会社                                                                                                    | システム管理者                                                                                                    | (CCCコード: 0000)<br>ム管理者<br>xo.jp)<br>-50-0702                                                                                                    |
|            | 2020/01/21<br>2020/01/20<br>2020/01/20<br>2020/01/20 | Offerデーケ補売確認       2020/01/21       2020/01/20       2020/01/20       2020/01/20       2020/01/20 | Offerデー外補完確認       ● 未ダウンロード         2020/01/20       ● 参照       ● ダウンロード         2020/01/20       ● 参照       ● ダウンロード         2020/01/20       ● 参照       ● ダウンロード         2020/01/20       ● 参照       ● ダウンロード | Offerデー外補完確認       ● 次外の運気         2020/01/21       ● な気         ● スクシロートの       ● スクシロートの         2020/01/20       ● な気         ● スクシロートの       ● スクシロートの         2020/01/20       ● な気         ● スクシロートの       ● スクシロートの         ● スクシンロートの       ● スクシロートの         ● スクシンロートの       ● スクシンロートの         ● スクシンロートの       ● スクシンロートの | Offerデータ補売確認<br>2020/01/21       ① が知うのロード         2020/01/20       ① が知うのロード         2020/01/20       ① が知うのロード         2020/01/20       ① が知うのロード         2020/01/20       ① が知うのロード         2020/01/20       ① が知うのロード         2020/01/20       ① が知っの日         1 近応告主       株式会社広告 E D I         1 応告主       レード         2020/01/20       ① が知っの日         1 近応告会社       ジステム管理者         声源名 本社       光社         1 近告会社       ジステム管理者 |

#### CM素材

|   | 10460-F        | <b>総入日時</b>         | 成告主 | 媒体很広告会社               | CM素材名                                             | *5890 | сміжні  | 自由               |          |
|---|----------------|---------------------|-----|-----------------------|---------------------------------------------------|-------|---------|------------------|----------|
| 1 | SA=1A8C=000015 | 2019/10/31<br>17:18 |     | test@type-<br>r.co.jp | (株) ヤリスギフォンY -<br>5 0 5 0 『3 4 0 万件<br>登録』篇 2 0 秒 | 2019  | A       | 08から ▶<br>本編から ▶ | がルード済    |
| 補 | 定情報            |                     |     |                       |                                                   | 未DL素  | 材のみ ダウン | 20-7 全素          | 材 ダウンロード |
| 1 | 偏考             |                     |     |                       |                                                   |       |         |                  |          |
|   |                |                     |     |                       |                                                   |       |         |                  |          |

【操作について】

1. 変更履歴のボタンをクリック

〔参照〕

クリックした版の進行表をプレビュー表示。 〔未ダウンロード〕〔ダウンロード済〕 クリックした版の進行表がダウンロード。 2. CM素材 〔CM原稿のアイコン〕:CM原稿のプレビュー表示。 〔0秒からボタン〕:CM素材を最初から再生。 〔本編からボタン〕:CM素材の本編のみ再生。 〔本編からボタン〕:CM素材の本編のみ再生。 〔本編からボタン〕:CM素材の本編のみ再生。 〔本編からボタン〕:CM素材の本編のみ再生。 〔本編からボタン〕:CM素材の本編のみ再生。 〔本編からボタン〕:CM素材の本編のみ再生。 〔本編からボタン〕:CM素材の本編のみ再生。 〔本編からボタン〕:CM素材の本編のみ

進行表に記載されている、10桁コード付き CM素材全てをダウンロード。

#### 【メモ】

- 1. CM素材のダウンロードステータスは、過去に1度でもダウンロード した事のあるCM素材が、ダウンロード済となります。
- 2. 進行表メニューからCM素材をダウンロードする場合、通常Radi Pos のCM素材ダウンロード回数の制限を受けずにダウンロードできます。 進行表搬入から30日か、進行表の「放送期間」の終了日の長い方の 日付までダウンロードできます。